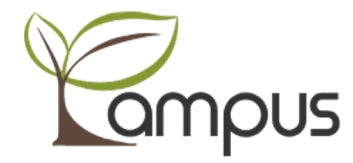

### 花蓮測試學校159998\_詮宜系統 操作說明

楊國志 2020/11/05

澔學學習股份有限公司 ischool Inc.

## 新增職務

#### 系統管理者:新增職務 I

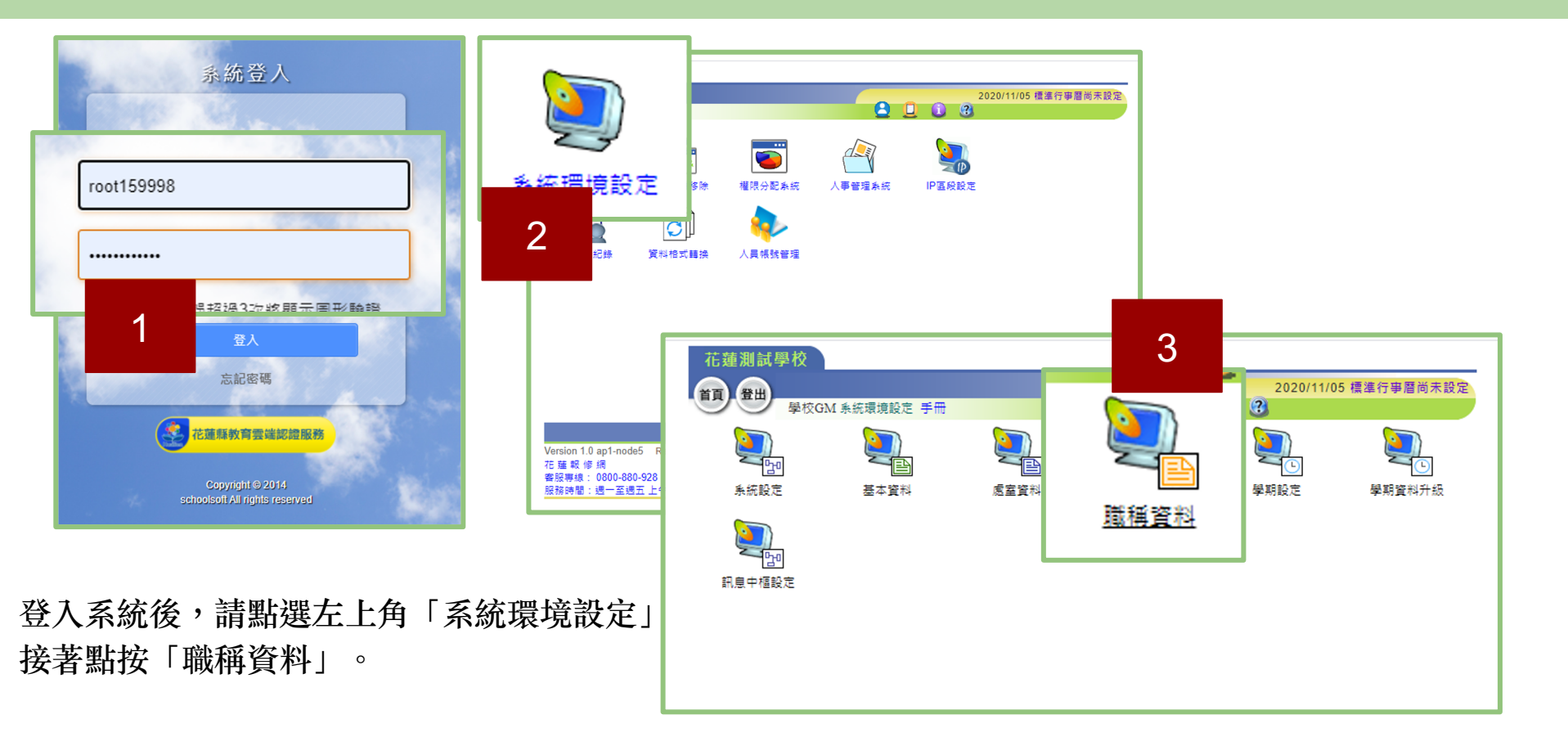

#### 系統管理者:新增職務 II

| 花蓮測試學校         |          |            |            | _         |  |  |  |  |  |  |
|----------------|----------|------------|------------|-----------|--|--|--|--|--|--|
|                |          |            |            |           |  |  |  |  |  |  |
| 単校GM 糸統環境設定 手冊 |          |            |            |           |  |  |  |  |  |  |
| 職稱基本資料         | 101 1    | ¥ 興 務 職 掌  |            | 卒后 + 10   |  |  |  |  |  |  |
| 處室名稱           | 編號       | 代表名稱       | 職稱         | 加垣        |  |  |  |  |  |  |
| 校長室            | <b>1</b> | 校長         | 校長         |           |  |  |  |  |  |  |
| 教務處            | 2        | 教務主任       |            |           |  |  |  |  |  |  |
| 教務處            | 3        | 教學組長       |            |           |  |  |  |  |  |  |
| 教務處            | 4        | 註冊組長       | 1          | ✔ 使用 ▲个使用 |  |  |  |  |  |  |
| 教務處            | 5        | 資訊組長       |            | ✓使用 ¥不使用  |  |  |  |  |  |  |
| 教務處            | 6        | 設備組長       |            | ✓使用 ¥不使用  |  |  |  |  |  |  |
| 教務處            | 7        | 教務處幹事      | 教務處幹事      | ✓使用 ¥不使用  |  |  |  |  |  |  |
| 教務處            | 8        | PaGamO 管理者 | PaGamO 管理者 | ✔使用 第不使用  |  |  |  |  |  |  |
| 學務處            | 9        | 學務主任       | 學務主任       | ✔使用 業不使用  |  |  |  |  |  |  |
| 學務處            | 0 10     | 訓育組長       | 訓育組長       | ✔使用 第不使用  |  |  |  |  |  |  |
| 學務處            | 011      | 生活教育組長     | 生活教育組長     | ✔使用 業不使用  |  |  |  |  |  |  |
| 學務處            | 012      | 體育組長       | 體育組長       | ✔使用 業不使用  |  |  |  |  |  |  |
| 學務處            | 013      | 衛生組長       | 衛生組長       | ✔使用 業不使用  |  |  |  |  |  |  |
| 學務處            | 14       | 校護         | 校護         | ✔使用 ¥不使用  |  |  |  |  |  |  |
| 總務處            | 15       | 總務主任       | 總務主任       | ✔使用 第不使用  |  |  |  |  |  |  |
| 總務處            | 16       | 文書組長       | 文書組長       | ✔使用 第不使用  |  |  |  |  |  |  |
| 總務處            | 17       | 出納組長       | 出納組長       | ✓使用 ¥不使用  |  |  |  |  |  |  |
| 總務處            | 18       | 事務組長       | 事務組長       | ✔使用 ¥不使用  |  |  |  |  |  |  |
| 總務處            | 0 19     | 音樂組長       | 音樂組長       | ✔使用 ¥不使用  |  |  |  |  |  |  |
| 總務處            | 20       | 幹事         | 幹事         | ✔使用 業不使用  |  |  |  |  |  |  |
| 輔導室            | 21       | 輔導主任       | 輔導主任       | ✔便用 第不使用  |  |  |  |  |  |  |
| 輔導室            | 22       | 輔導組長       | 輔導組長       | ✔使用 第不使用  |  |  |  |  |  |  |
| 輔導室            | 23       | 資料組長       | 資料組長       | ✔使用 ¥不使用  |  |  |  |  |  |  |
| 輔導室            | 24       | 特教組長       | 特教組長       | ✔使用 ¥不使用  |  |  |  |  |  |  |
| 輔導室            | 25       | 社工師        | 社工師        | ✔使用 ¥不使用  |  |  |  |  |  |  |
| 導師室            | 26       | 導師         | 導師         | ✔使用 業不使用  |  |  |  |  |  |  |

| 花蓮測試學材 | 3      |            |            |             |                                                                                                    |
|--------|--------|------------|------------|-------------|----------------------------------------------------------------------------------------------------|
| 27 8H  |        |            |            | 202         | 設定                                                                                                    |
|        | ₿校GM 系 | 統環境設定 手冊   |            |             | TREAL                                                                                                    |
| 職稱基本   | 資料     | 職稱業務職学     |            |             | 唯定。                                                                                                    |
| 處室名稱   | 編號     | 代表名稱       | 職稱         | <b>事線</b> 電 | le la companya de la companya de la companya de la companya de la companya de la companya de la companya de la |
| 教務處 ✔  | (      |            |            |             |                                                                                                    |
| 校長室    | 1      | PaGamO 管理者 | 校長         |             | □ 用 ¥不使<br>用                                                                                                   |
|        |        |            |            |             | →使用 ¥不使                                                                                                    |
| 教務處    | 2      | 教學組長       | 教學組長       |             |                                                                                                    |
| 教務處    |        | 註冊組長       | 註冊組長       |             | ✓使用 ¥不使<br>用                                                                                                   |
| 教務處    | 5      | 資訊組長       | 資訊組長       |             | ✓使用 ¥不使<br>用                                                                                                   |
| 教務處    | 6      | 設備組長       | 設備組長       |             | ✓使用 ¥不使                                                                                                    |
| 教務處    | 7      | 教務處幹事      | 教務處幹事      |             | ✓使用 ¥不使                                                                                                    |
| 教務處    | 8      | PaGamO 管理者 | PaGamO 管理者 |             | ✓使用 ¥不使<br>用                                                                                                   |
| 學務處    | 9      | 學務主任       | 學務主任       |             | ✓使用 ¥不使<br>用                                                                                                   |
|        |        |            |            |             |                                                                                                    |

於此頁可見學校已有的職稱,請點選右上角的「新增」,將處室名稱選定為教務處,於 代表名稱<u>手動輸入「PaGamO管理者」</u>,再點選右側的使用,於右上角按下確定儲存。

### 將老師加入職務

### 一般管理者(如校長):將老師加入職務 I

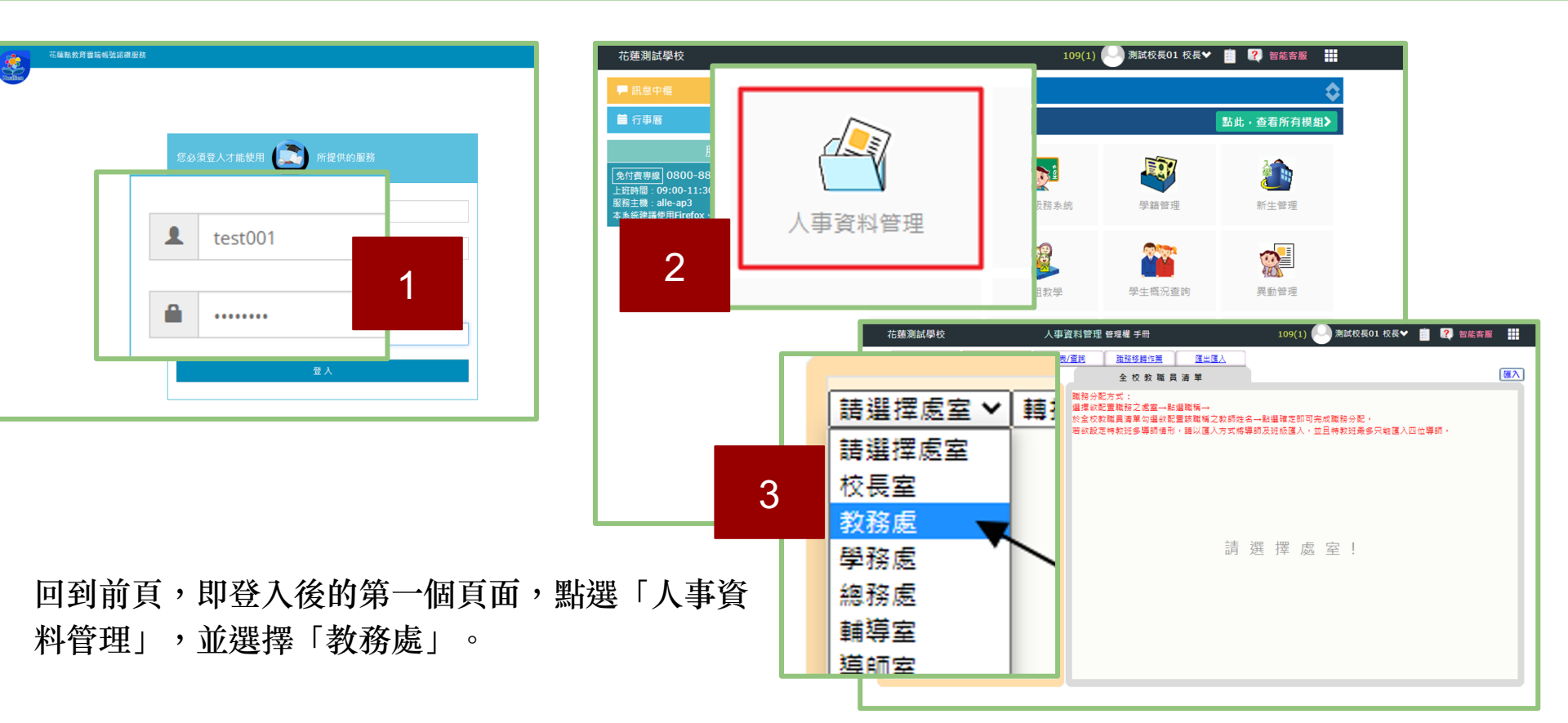

### 一般管理者(如校長):將老師加入職務 II

| 花蓮測試學校                                                                                        | 人事資料管理 管理權 手冊                            |                                           | 109(1) 🍚          | 測試校長01 校長❤                                 | 🧝 🍳 智能客服 🗰                       |
|-----------------------------------------------------------------------------------------------|------------------------------------------|-------------------------------------------|-------------------|--------------------------------------------|----------------------------------|
| 人車答料 講務分配                                                                                     | <u> 報表/査詢</u> 職務移轉作第                     | 度 匯出匯入                                    |                   |                                            |                                  |
| 教務處 ✓ 轉換為HTML ✓ <mark>友善列E</mark><br>1<br>larry365678 × <u>删除</u><br>测賦教務主任020002 × <u>删除</u> | ● Ena<br>● Ena<br>● hic<br>● zoc<br>98 ● | Teacher潘<br>kaway826                      | 0099 🗹<br>5 🗹     | Teacher <u>∓</u> 0<br>larry36567           | 096<br>8<br>8<br>1<br>#FY3H<br>4 |
| <u>教學組長</u><br>測試教務組長040004 × <u>刪除</u><br><u>註冊組長</u>                                        | □ <sub>亩</sub> 3                         | 」優免播899                                   |                   |                                            |                                  |
| 資訊組長                                                                                          | □李 0120                                  | □林 0899                                   | □林 :0512          | □ 測試導師<br>060006                           | □ 測試導師070007                     |
| 測試導師110011 ★ <u>删除</u>                                                                        | □測試導師080008                              | □測試導師<br>110011                           | □測試教務主任<br>020002 | <ul> <li>測試教務組長</li> <li>040004</li> </ul> | □測試校長010001                      |
| PaGamO 管理者                                                                                    | □ 測試班導師<br>090009                        | <ul> <li>測試班導師</li> <li>100010</li> </ul> | 〕測試科任老師<br>120012 | □測試科任老師<br>130013                          | □ 測試總務主任<br>030003               |
|                                                                                               | □ 測試資訊組長<br>050005                       | □特幼科2779                                  | □玉里DOCYULI        | □王勝驊4703                                   | D: DOCA1RS                       |
|                                                                                               | □秀林DOCHLIN                               | □科丁DING                                   | □終教科2783          | □舞鶴國小\4627                                 | □花薙市DOCSDOC                      |
|                                                                                               | 回國小1574                                  | □設施科公用<br>2782                            | □許 9063           | □課發中心CTDC                                  | □ 課程科専用CTS                       |
| · ·                                                                                           | 日謝 4280                                  | DOCKONG                                   | G ff NSON         | □郭 2901                                    | 國小1005                           |
|                                                                                               |                                          | □陳 A1KK                                   | □陳 4131           | □ 體 共用2789                                 | DOCGLIN                          |

找到「PaGamO 管理者」並點按,接著勾選預設定的教師,於右上角按下確認,即設定完成。 小提醒:系統需一天的時間架接,設定完成後隔日就可於教師介面看到全校的班級資料囉!

# Thank You

澔學學習股份有限公司 ischool Inc.